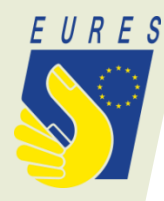

# Anleitung für die Erstellung von Stellenangeboten beim European Online Job Day (EOJD)

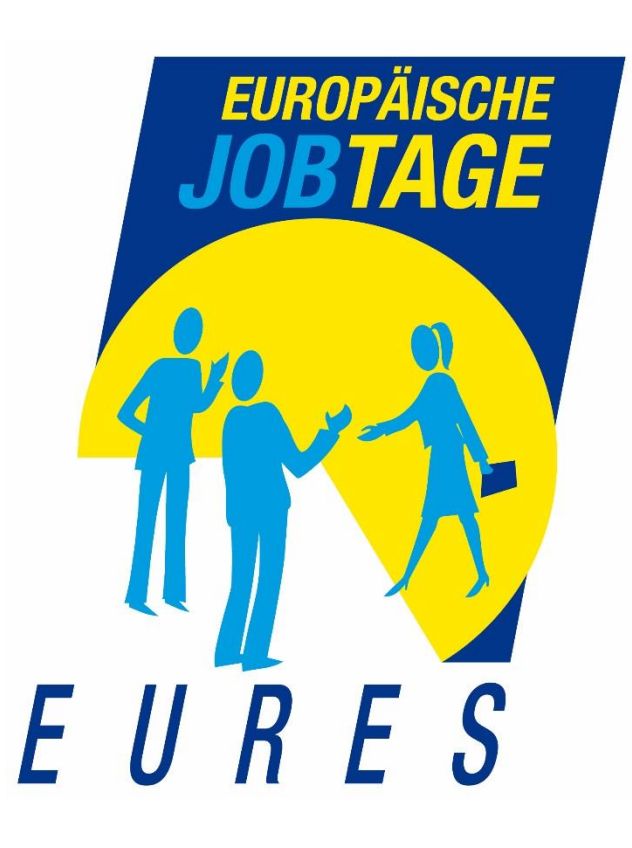

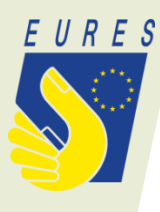

## Jobangebot erstellen für Arbeitgeber

| Home/ Dashboard/ Manage my jobs |                                           |                                                     |                 |                     | PARTNER SITES: D        | EURES (> Drop'pin |  |
|---------------------------------|-------------------------------------------|-----------------------------------------------------|-----------------|---------------------|-------------------------|-------------------|--|
| Home                            | Events Exhibitors                         | Jobs                                                |                 |                     | © Å <sup>Ees</sup>      | itor 🗸            |  |
| MANAGE MY J                     | JOBS                                      |                                                     |                 |                     |                         | BOL WIN ODA       |  |
| MY PANEL                        | Phrase search                             |                                                     |                 | Available for event |                         |                   |  |
| INT PAREE                       | Phrase search                             | Phrase search                                       |                 |                     | - Atty' -               |                   |  |
| My events                       | Search for job title<br>Workplace country |                                                     | Education level | Enter event name    | Occupation field        |                   |  |
| Manage my jobs                  | - Any -                                   |                                                     | - Any -         | ~                   | - Any -                 |                   |  |
| Online chat access              | Sector<br>- Any -                         |                                                     | AP              | PLY                 |                         |                   |  |
| Arbeitgeber<br>XYZ              | There are no results that m               | There are no results that meet your search criteria |                 |                     | Im eigenen Arbeitgeber- |                   |  |
| Edit my organisation            |                                           |                                                     |                 | Ac                  | ccount ein              | loggen            |  |

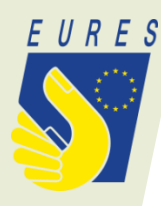

## Vorhandenes Stellenangebot anhand der Referenznummer übertragen

### Import a job from the EURES portal

If you have already registered a job vacancy with a Public Employment Service from one of the countries participating in EURES, you can import it here. Otherwise, please skip this step and enter the content manually below.

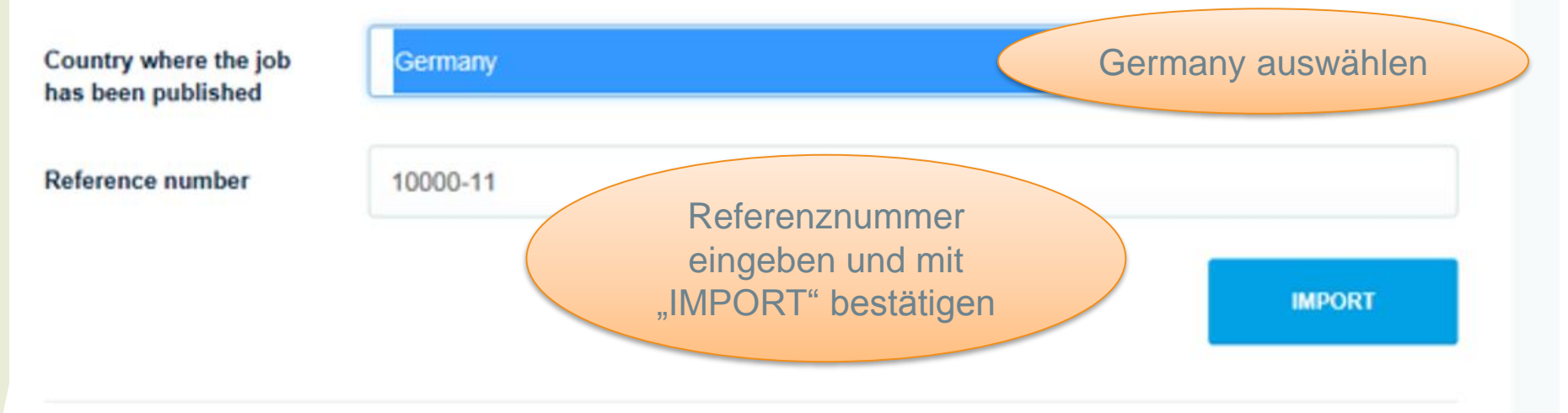

### Job vacancy

The job vacancy content can either be imported automatically using the "Import a job from the ELIRES portal" function above

or entered manually below.

Es ist ebenfalls eine **Stellenerfassung ohne Referenznummer möglich!** In diesem Fall erfolgt die komplette Stelleneingabe manuell.

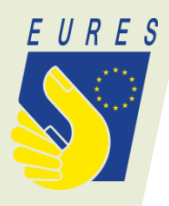

A JOB VACANCY HAS BEEN RETRIEVED FROM EURES AND DETAILS ARE DISPLAYED BELOW. PLEASE VERIFY COMPLETE ANY MISSING INFORMATION AND CLICK "S MAKE THIS JOB VISIBLE TO VISITORS OF THE WEBS.

Bestätigung über erfolgreiche Übernahme des Stellenangebotes

#### Job vacancy

The job vacancy content can either be imported automatically using the "Import a job from the EURES portal" function above, or entered manually below.

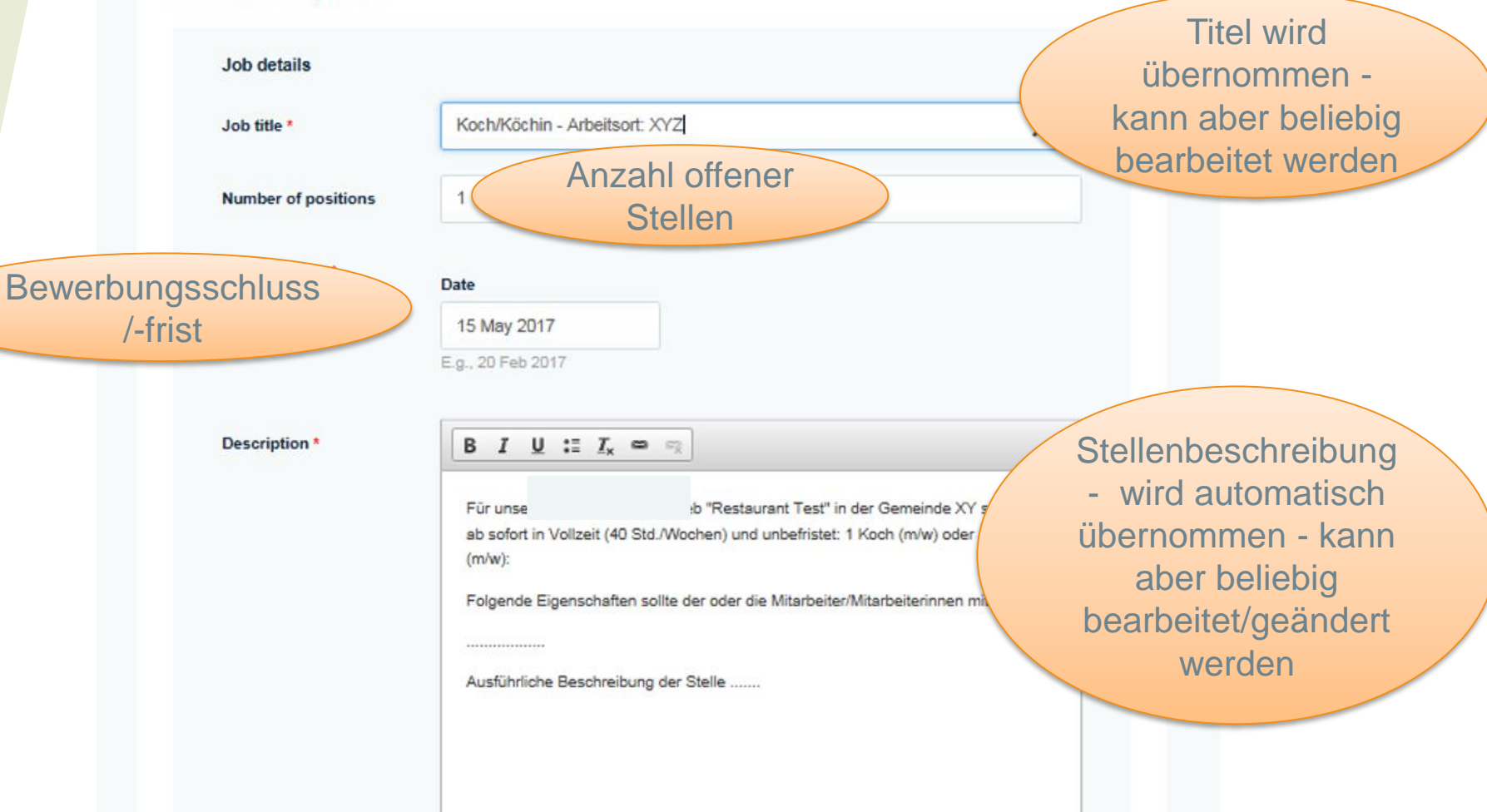

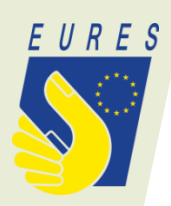

| Related Exhibitor                                          |                                                                                                    |                                             |
|------------------------------------------------------------|----------------------------------------------------------------------------------------------------|---------------------------------------------|
| Related Company                                            | Firma XYZ Fi                                                                                                    | rma (sollte automatisch<br>hinterlegt sein) |
|                                                            |                                                                                                    |                                             |
| Additional information                                     |                                                                                                    | Ausgewähltes                                |
| Available for event*                                       | European Online Job Day - Jobs in Wasser, Berg und                                                                       | Tal                                         |
|                                                            | Use autocomplete widget to find interesting events. Separate                                                             | Branche<br>festlegen                        |
| Sector*                                                    | Accommodation and food service activities                                                                                |                                             |
| Workplace country*                                         | Germany                                                                                                    | Arbeitsort                                  |
|                                                            | Please select workplace country                                                                                          | Qualifikations-                             |
| Education level *                                          | Not specified                                                                                                    | niveau                                      |
| Education field                                            | Choose some options                                                                                                    |                                             |
|                                                            | Please fill out as many fields as possible. The more accurat<br>will be to match your criteria with potential jobseekers | Ausbildungsbranche<br>(optional)            |
| One / all of the Education<br>fields listed above is / are | One of those listed above is required                                                                                    | (0) 101.01)                                 |
| required                                                   | <ul> <li>All of those listed above are required</li> </ul>                                                               |                                             |

|                           | Language skills      | German (Deutsch)                                                                                                    |  |  |  |  |  |
|---------------------------|----------------------|----------------------------------------------------------------------------------------------------|--|--|--|--|--|
|                           |                      | Good Control Control C |  |  |  |  |  |
|                           |                      | Nothing has been selected.                                                                                                    |  |  |  |  |  |
|                           |                      | Please fill out as many fields as possible. The more accurate the information the easier it<br>will be to match your criteria with potential jobseekers                                                                                                    |  |  |  |  |  |
| Rec                       | Required ESCO skills | Choose some options ESCO skills (optional)                                                                                                    |  |  |  |  |  |
|                           |                      | Separate multiple terms using a comma, e.g. Land use, Landscape planning, Land<br>surveying                                                                                                    |  |  |  |  |  |
|                           | Occupation field *   | Hotel, Catering and Personal Services Staff Beschäftigungsfeld auswählen                                                                                                    |  |  |  |  |  |
|                           |                      | Work experience is required<br>Please fill out as many fields as possible. The more accurate the information the                                                                                                    |  |  |  |  |  |
| Durati                    |                      | easier it will be to match your criteria with<br>Berufserfahrung auswählen                                                                                                    |  |  |  |  |  |
|                           | Duration of work     | (falls gewünscht - optional)                                                                                                    |  |  |  |  |  |
|                           | experience           | Up to 2 years<br>Between 2 and 5 years<br>More than 5 years                                                                                                    |  |  |  |  |  |
| Link for more information |                      |                                                                                                    |  |  |  |  |  |
|                           |                      | Webseite Hotel Test www.hotel-test.net                                                                                                    |  |  |  |  |  |
|                           |                      | The link title is limit Angabe der Webseite (optional)                                                                                                    |  |  |  |  |  |

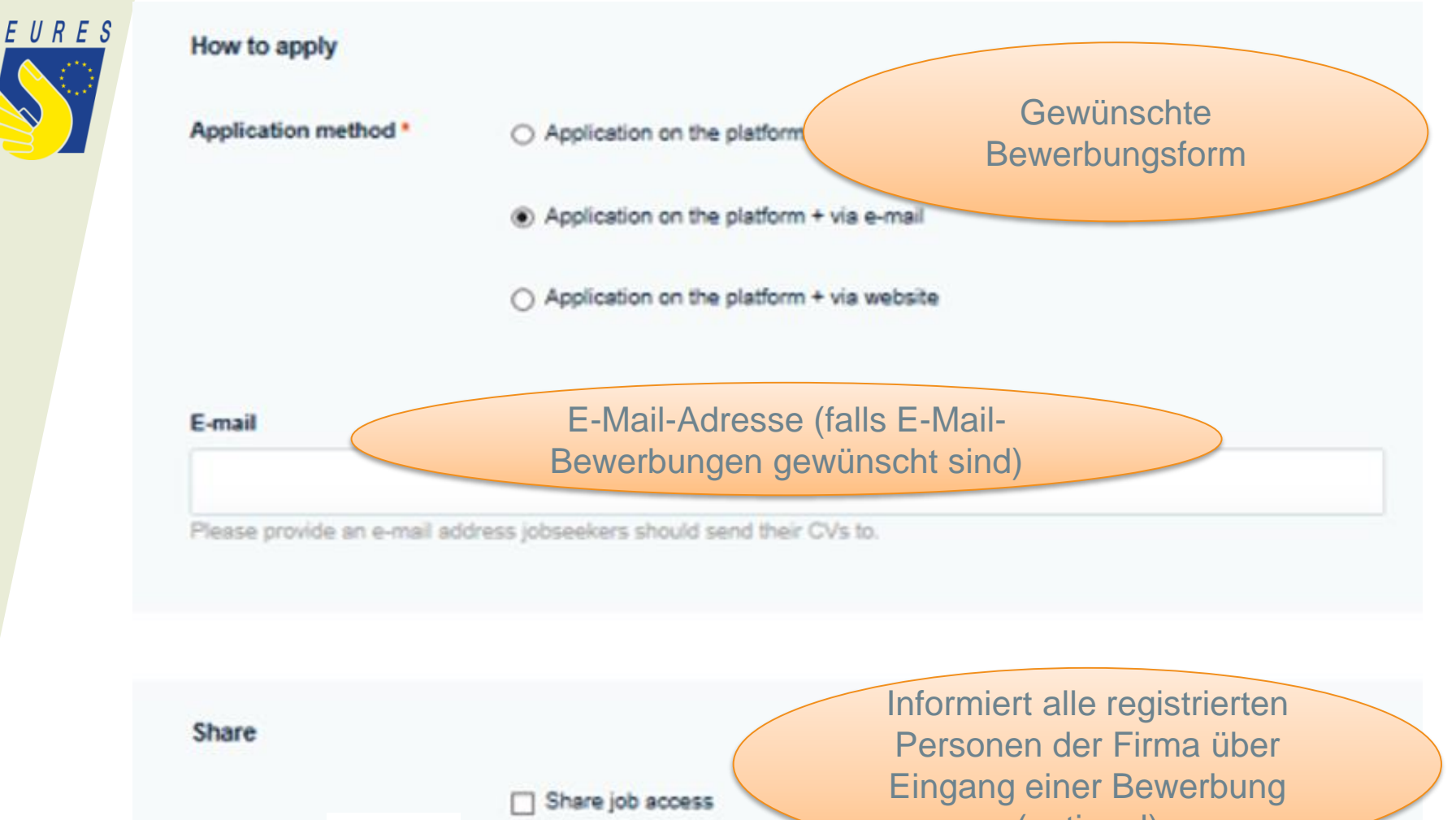

Other users in your organisation we

(optional)

Speichern um die Angaben zu übernehmen und Stellenangebot einzustellen

SAVE

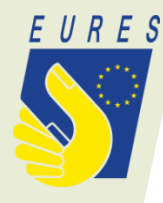

#### JOB KOCH/KÖCHIN - ARBEITSORT: XYZ HAS BEEN CREATED.

#### Das Stellenangebot KOCH/KÖCHIN - ARBEITSORT: XYZ wurde erfolgreich erstellt Firma XYZ Job details VIEW EDIT Firmenlogo This job offer is available for the following event(s): (falls hochgeladen) European Online Job Day - Jobs in Wasser, Berg und Tal - 28 March 2017 $\odot$ "Restaurant Test" in der Gemeinde XY suchen wir ab sofort in Voltzeit (40 Std./Wochen) und Für unsei Workplace country: unbefristet: 1 Koch (m/w) oder Jungkoch (m/w): Germany Folgende Eigenschaften sollte der oder die Mtarbeiter/Mtarbeiterinnen mitbringen: Sector: Accommodation and food service activities Ausführliche Beschreibung der Stelle . Occupation field: Hotel, Catering and Personal Services Staff Education level: Not specified Work experience: Work experience is required

Application method: Application on the platform + via

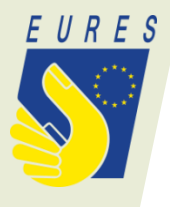

Das gespeicherte Stellenangebot kann unter "Manage my jobs" eingesehen und bearbeitet werden

### MANAGE MY JOBS

ADD NEW JOB

| MY PANEL                 | My Jobs                                   |                             |                                     |                  |                     |               |  |
|--------------------------|-------------------------------------------|-----------------------------|-------------------------------------|------------------|---------------------|---------------|--|
| My events                |                                           |                             |                                     |                  |                     |               |  |
| Manage my jobs           | Phrase search                             | Phrase search Phrase search |                                     |                  | Available for event |               |  |
| Online chat access       | Phrase search                             |                             |                                     |                  |                     |               |  |
|                          | Search for job title<br>Workplace country |                             | Enter event name<br>Education level |                  | Occupation field    |               |  |
|                          | - Acty -                                  |                             | - Any -                             | ~                | - Any -             | *             |  |
| Firma XYZ                | Sector                                    | Sector                      |                                     | A.004 V          |                     |               |  |
| View my organisation     | - Any -                                   |                             | ^                                   |                  |                     |               |  |
| Edit my organisation     |                                           |                             |                                     |                  |                     |               |  |
| My organisation events   | Koch/Köchin                               |                             |                                     |                  |                     |               |  |
| Manage organisation jobs | Available for event: Euro                 | pean Online                 | Job Day - Jobs in Wasse             | er, Berg und Tal |                     | idit 🔋 Delete |  |
| Set interview timestots  |                                           |                             |                                     |                  |                     |               |  |

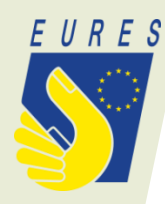

## Videoanleitung zur Erstellung eines Stellenangebots

Ein englisches Anleitungsvideo zum Erstellen eines Stellenangebotes auf der European Job Day Seite findet sich unter:

https://www.youtube.com/watch?v=sbA7e9Ac218&list =PLW\_7qQldJBjBBYtSgGCKQNLYzAesUgOb2